## Anmeldung in TinkerCAD – online im virtuellen Klassenzimmer

Es ist nicht notwendig, sich bei TinkerCAD registrieren zu lassen bzw. eine E-Mail Adresse zu generieren! Um der virtuellen Klassae beitreten zu können, ist folgendes zu tun:

- I. Den zugeschickten link in das Browserfenster eingeben
- II. Der Klasse mit Spitznamen beitreten
- III.Spitznamen eingeben(Zifferncode oder Buchstabenfolge vom Lehrer zugewiesen)

Beispiel: Testschüler Landauer will sich anmelden.

Sein zugewiesener Spitzname (Code) lautet: 12345678

Zugeschickter Link für Te R8b lautet: https://www.tinkercad.com/joinclass/FRTV7IUIZ

1. Link ins Browserfenster oben eingeben – nicht in die (Google) Suchmaschine! "Mit Spitzname beitreten" anklicken

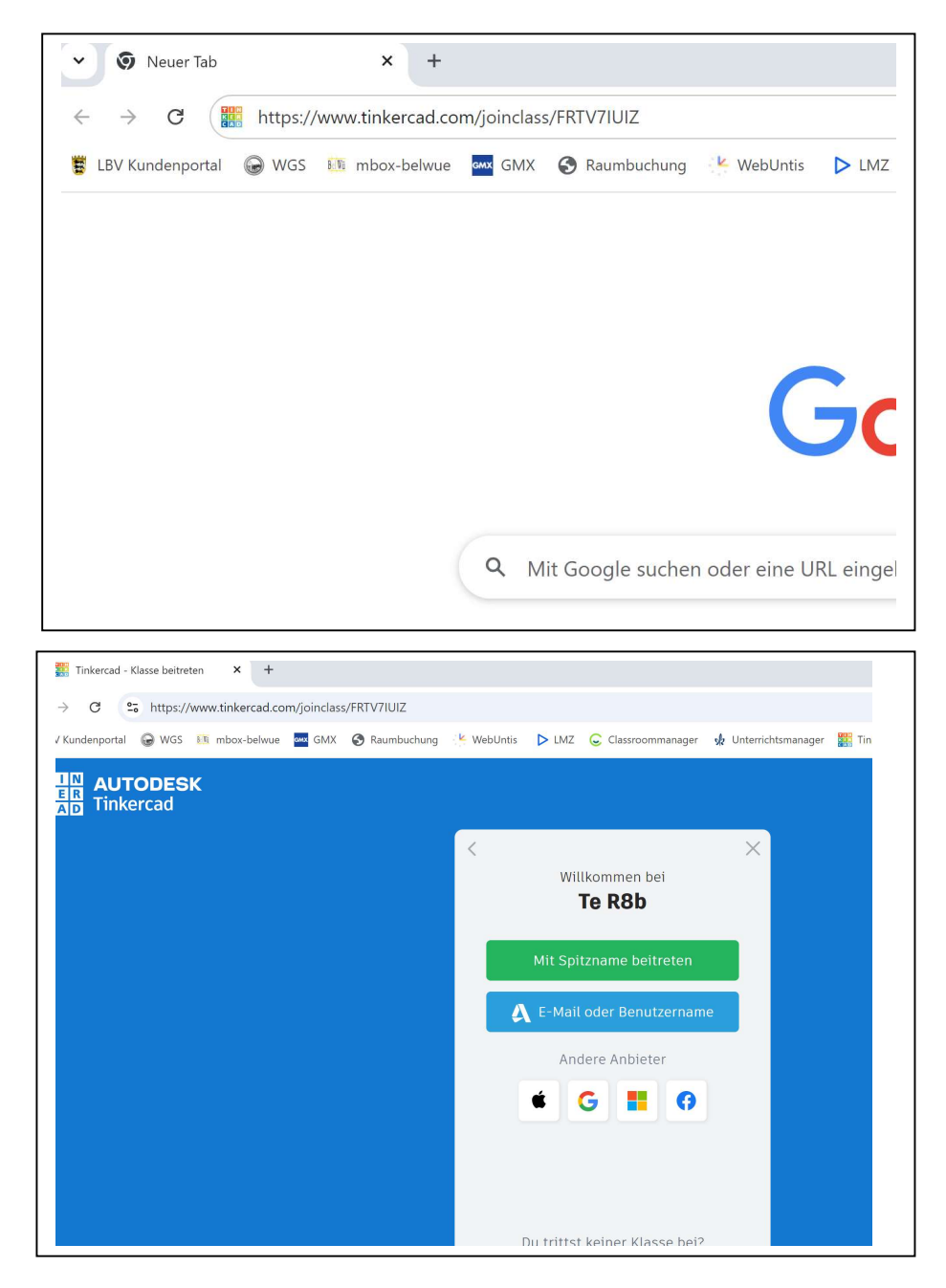

2. Spitzname eingeben (Zifferncode oder Buchstaben)

| nkercad - Klasse beitreten × +                     |                                       |                                |                     |
|----------------------------------------------------|---------------------------------------|--------------------------------|---------------------|
| C 25 https://www.tinkercad.com/joinclass/FRTV7IUIZ |                                       |                                |                     |
| enportal 😡 WGS 📧 mbox-belwue 🏧 GMX 🔗 Ra            | umbuchung 🛛 🔽 Web                     | Untis 🕨 LMZ 📿 Classroommanager | 📌 Unterrichtsmanage |
| AUTODESK                                           |                                       |                                |                     |
| Tinkercad                                          |                                       |                                |                     |
|                                                    | · · · · · · · · · · · · · · · · · · · |                                | ×                   |
|                                                    |                                       | Willkommen bei                 |                     |
|                                                    |                                       | Te R8b                         |                     |
|                                                    |                                       | Dein Spitzname?                |                     |
|                                                    |                                       | 12345678                       |                     |
|                                                    |                                       |                                |                     |
|                                                    |                                       | Das bin ich!                   |                     |
|                                                    |                                       |                                |                     |
|                                                    |                                       |                                |                     |
|                                                    |                                       |                                |                     |
|                                                    |                                       |                                |                     |

3. "Das bin ich!" anklicken, dann erschient folgendes Fenster:

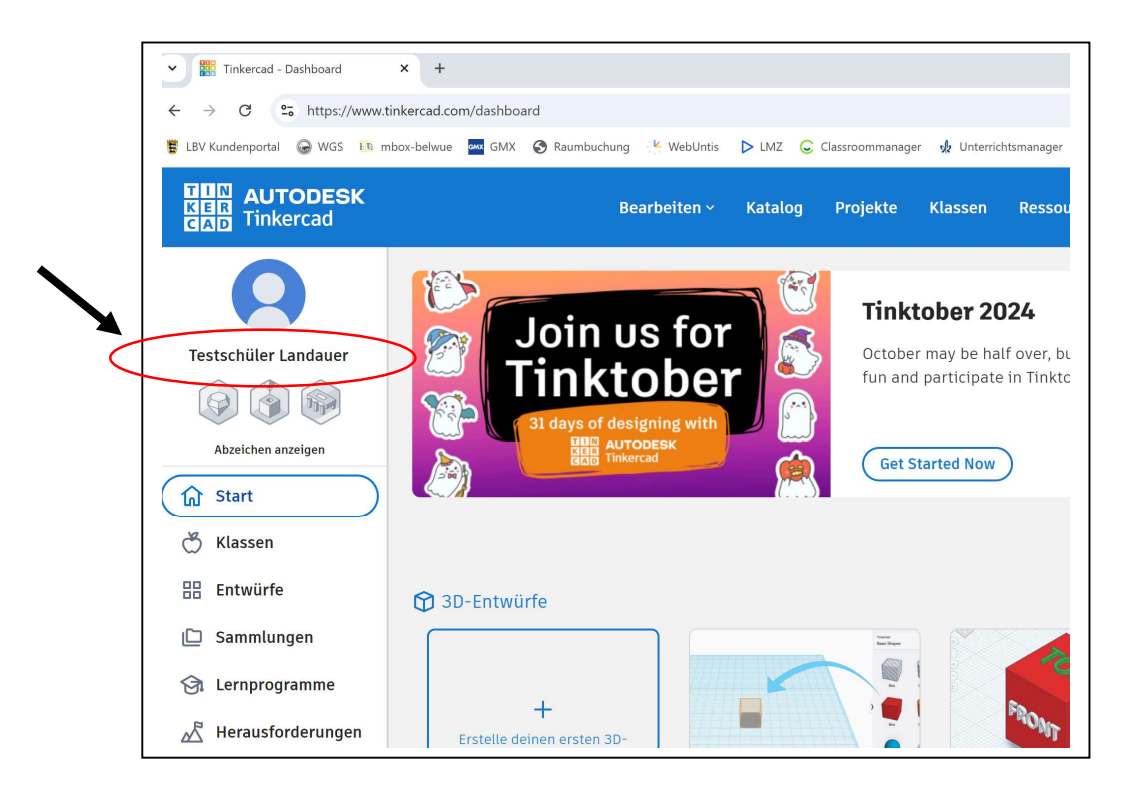

4. Aufgaben bearbeiten oder Entwürfe erstellen

Fertig!